# 使用RDP登入遠端案頭將更改與IP地址關聯的使 用者

目錄

<u>簡介</u> <u>必要條件</u> <u>根本原因</u> <u>驗證</u> <u>解決方案</u>

## 簡介

如果您使用遠端案頭協定(RDP)登入到遠端主機,並且遠端使用者名稱不同於您的使用者,則 FireSIGHT系統將在FireSIGHT管理中心上更改與您的IP地址關聯的使用者的IP地址。這會導致使用 者與訪問控制規則相關的許可權發生更改。你會注意到我不正確的使用者與工作站關聯。本文提供 此問題的解決方案。

### 必要條件

思科建議您瞭解FireSIGHT系統和使用者代理。

**注意**:本文中的資訊是根據特定實驗室環境內的裝置所建立。文中使用到的所有裝置皆從已清 除(預設)的組態來啟動。如果您的網路正在作用,請確保您已瞭解任何指令可能造成的影響 。

### 根本原因

此問題是由於Microsoft Active Directory(AD)將RDP身份驗證嘗試記錄到域控制器上的Windows安全 日誌的方式造成的。AD記錄針對始發主機IP地址而非RDP終端的RDP會話身份驗證嘗試。如果您使 用不同的使用者帳戶登入到遠端主機,這將更改與原始工作站的IP地址關聯的使用者。

驗證

要驗證這是什麼情況,您可以驗證來自原始工作站的登入事件的IP地址與RDP遠端主機的IP地址是 否相同。

要查詢這些事件,您需要執行以下步驟:

第1步:確定主機正在對其進行身份驗證的域控制器:

運行以下命令:

nltest /dsgetdc:<windows.domain.name> 輸出示例:

C:\Users\WinXP.LAB>nltest /dsgetdc:support.lab DC: \\Win2k8.support.lab Address: \\192.X.X.X Dom Guid: XXXXXXX-XXXX-XXXX-XXXX-XXXXXXXXXX Dom Name: support.lab Forest Name: support.lab Dc Site Name: Default-First-Site-Name Our Site Name: Default-First-Site-Name Flags: PDC GC DS LDAP KDC TIMESERV WRITABLE DNS\_DC DNS\_DOMAIN DNS\_FOREST CLOSE\_SITE FULL\_SECRET WS 0x4000 The command completed successfully

啟動「DC:」的行將是域控制器的名稱,啟動「Address:」的行將是IP地址。

第2步:使用RDP登入到第1步中識別的域控制器

第3步:轉至開始>管理工具>事件檢視器。

第4步:細化到Windows Logs > Security。

第5步:通過按一下過濾當前日誌,按一下XML頁籤,然後按一下編輯查詢來過濾工作站的IP地址。

第6步:輸入以下XML查詢,將IP地址替換為<ip address>

<QueryList> <QueryId="0" Path="Security"> <Select Path="Security"> \*[EventData[Data[@Name='IpAddress'] and(Data='<IP address>')]] </Select> </QueryS </QueryList> 第7步:按一下Logon Event,然後按一下Details頁籤。

輸出示例:

```
- <Event xmlns="http://schemas.microsoft.com/win/2004/08/events/event">
- <Svstem>
<Provider Name="Microsoft-Windows-Security-Auditing"
<EventID>4624</EventID>
<Version>0</Version>
<Level>0</Level>
<Task>12544</Task>
<Opcode>0</Opcode>
<Keywords>0x802000000000000</Keywords>
<TimeCreated SystemTime="2014-07-22T20:35:12.750Z" />
<EventRecordID>4130857</EventRecordID>
<Correlation />
<Execution ProcessID="576" ThreadID="704" />
<Channel>Security</Channel>
<Computer>WIN2k8.Support.lab</Computer>
<Security />
</System>
- <EventData>
<Data Name="SubjectUserSid">S-1-0-0</Data>
<Data Name="SubjectUserName">-</Data>
<Data Name="SubjectDomainName">-</Data>
<Data Name="SubjectLogonId">0x0</Data>
<Data Name="TargetUserName">WINXP-SUPLAB$</Data>
<Data Name="TargetDomainName">SUPPORT</Data>
<Data Name="TargetLogonId">0x13c4101f</Data>
<Data Name="LogonType">3</Data>
<Data Name="LogonProcessName">Kerberos</Data>
<Data Name="AuthenticationPackageName">Kerberos</Data>
<Data Name="WorkstationName" />
<Data Name="TransmittedServices">-</Data>
<Data Name="LmPackageName">-</Data>
<Data Name="KeyLength">0</Data>
<Data Name="ProcessId">0x0</Data>
<Data Name="ProcessName">-</Data>
<Data Name="IpAddress">192.0.2.10</Data>
<Data Name="IpPort">2401</Data>
</EventData>
```

在通過RDP登入後完成這些相同步驟,您會注意到您將收到另一個登入事件(事件ID 4624),該 事件的IP地址與來自原始登入的登入事件XML資料中的以下行所示相同:

<Data Name="IpAddress">192.x.x.x</Data>

### 解決方案

要緩解此問題,如果您使用的是使用者代理2.1或更高版本,則可以排除您將要使用的任何帳戶 主要用於使用者代理配置中的RDP。

第1步:登入到使用者代理主機。

第2步:啟動使用者代理使用者介面。

第3步:點選Excluded Usernames選項卡。

第4步:輸入要排除的所有使用者名稱。

第5步:按一下**Save**。

在此清單中輸入的使用者不會在FireSIGHT管理中心上生成登入事件,因此不會生成登入事件 與IP地址關聯。

#### 關於此翻譯

思科已使用電腦和人工技術翻譯本文件,讓全世界的使用者能夠以自己的語言理解支援內容。請注 意,即使是最佳機器翻譯,也不如專業譯者翻譯的內容準確。Cisco Systems, Inc. 對這些翻譯的準 確度概不負責,並建議一律查看原始英文文件(提供連結)。